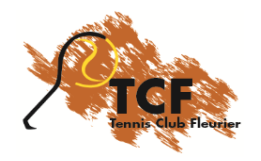

# Instructions pour la réservation en ligne «PLUGIN»

application disponible pour smartphones sous IOS et Androïd

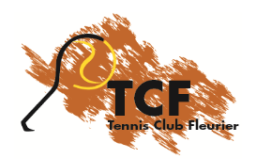

## Connexion

Connectez-vous sur le site : <u>http://reservation.tc-fleurier.ch</u>

- Entrez votre nom d'utilisateur et votre mot de passe et cliquez sur se connecter.
- Si vous ne vous rappelez plus de votre mot de passe : cliquez sur mot de passe oublié ? et suivez les instructions. Un e-mail de confirmation du nouveau mot de passe vous sera envoyé automatiquement.

| TENNIS                  | тс    | Fleurier | DE<br>EN<br>FR |
|-------------------------|-------|----------|----------------|
| TENNIS                  |       | Court 1  | Court 2        |
| 2016                    | 07:00 |          |                |
| 9:17:55                 | 08:00 |          |                |
|                         | 09:00 |          |                |
| Mercredi 16 Mars 2016 🔍 | 10:00 |          |                |
| <b>P</b> (              | 11:00 |          |                |
| Semainier               | 12:00 |          |                |
| Contact                 | 13:00 |          |                |
|                         | 14:00 |          |                |
| Se connecter :          | 15:00 |          |                |
| AdminTCF                | 16:00 |          |                |
| •••••                   | 17:00 |          |                |
| Se connecter            | 18:00 |          |                |
|                         | 19:00 |          |                |
| SINSCRIPE               | 20:00 |          |                |
| Mot de passe oublié ?   | 21:00 |          |                |

f J'aime Partager 248

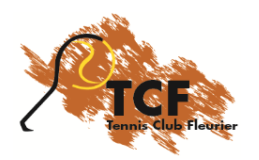

## Votre profil

Lors de votre première connexion, veuillez contrôler et compléter vos données personnelles.

| TENNIS                 |                     |                                       |                                                                         |
|------------------------|---------------------|---------------------------------------|-------------------------------------------------------------------------|
| 2016                   | MODIFIER MON PROFIL |                                       |                                                                         |
| Norcradi 16 Marc 2016  |                     |                                       | Veuillez modifier votre<br>profil lors de votre<br>première connection. |
|                        |                     | Genre :                               | Homme Femme 💅                                                           |
| Réserver<br>Semainier  |                     | Prénom :<br>Nom :                     | Fleurier                                                                |
| Chercher un partenaire |                     | Adresse e-mail :                      | info@tc-fleurier.ch                                                     |
|                        |                     | Date de naissance :                   | 2016-01-01                                                              |
| Deconnexion            |                     | Pays :                                | Suisse ~                                                                |
|                        |                     | Langue :                              | Français 🗸                                                              |
| TC Fleurier            |                     | Adresse 1 :                           | case postale 441 🛷                                                      |
|                        |                     | Adresse 2 :                           |                                                                         |
|                        |                     | Code postal :                         | 2114 🖌                                                                  |
|                        |                     | Ville :                               | Fleurier 🖌                                                              |
|                        |                     | Téléphone :                           | *                                                                       |
|                        |                     | Nom d'utilisateur :                   | AdminTCF 🔗                                                              |
|                        |                     | Password :                            |                                                                         |
|                        |                     | Confirmer :                           |                                                                         |
|                        |                     | Notification par e-mail :             | Supprimer une réservation                                               |
|                        |                     |                                       | Nouvelle réservation                                                    |
|                        |                     | Grouper les factures avec             | ·                                                                       |
|                        |                     | Recevoir les factures<br>par e-mail : | oui non                                                                 |
|                        |                     | Téléphone fixe :                      |                                                                         |
|                        |                     | Modifier                              | mon profil                                                              |
|                        |                     |                                       | ABONNEMENT                                                              |

- Vous pouvez ici modifier votre nom d'utilisateur et votre mot de passe.
  - N'oubliez pas d'indiquer votre adresse e-mail si vous choisissez l'envoi des factures par e-mail ou si vous souhaitez être informés des activités du club.
  - Cliquez sur Modifier mon profil pour valider vos modifications.
  - Il existe plusieurs types d'abonnement :
    - Adultes
    - Couples
    - En congé

Si vous souhaitez modifier votre abonnement, veuillez contacter le secrétariat en cliquant sur **Contact** ou en envoyant un courriel à <u>info@tc-fleurier.ch</u>. *Les abonnements « Enfants» et « Etudiants» sont gérés automatiguement*.

• Vous pourrez accéder à vos données lors de vos connexions ultérieures en cliquant sur Mon profil.

### Merci de tenir vos informations à jour !

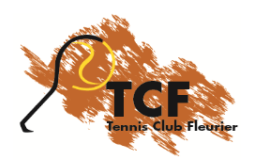

## Réservation

Cliquez sur **Réserver** et choisissez la date, le court et l'heure.

Complétez les informations demandées et cliquez sur "Ajouter la réservation" :

| Date :<br>Heure :<br>Terrain :<br>Nombre de person e<br>: | Samedi 2 Avril 2016<br>15:00 - 16:00<br>Court 1 (C1)<br>2 4 |                  |
|-----------------------------------------------------------|-------------------------------------------------------------|------------------|
| Joueurs :                                                 | TC Fleurier                                                 |                  |
| Infe supplémentaires                                      |                                                             | $\triangleright$ |
|                                                           | Ajouter la réservation                                      |                  |
|                                                           |                                                             |                  |
|                                                           |                                                             |                  |

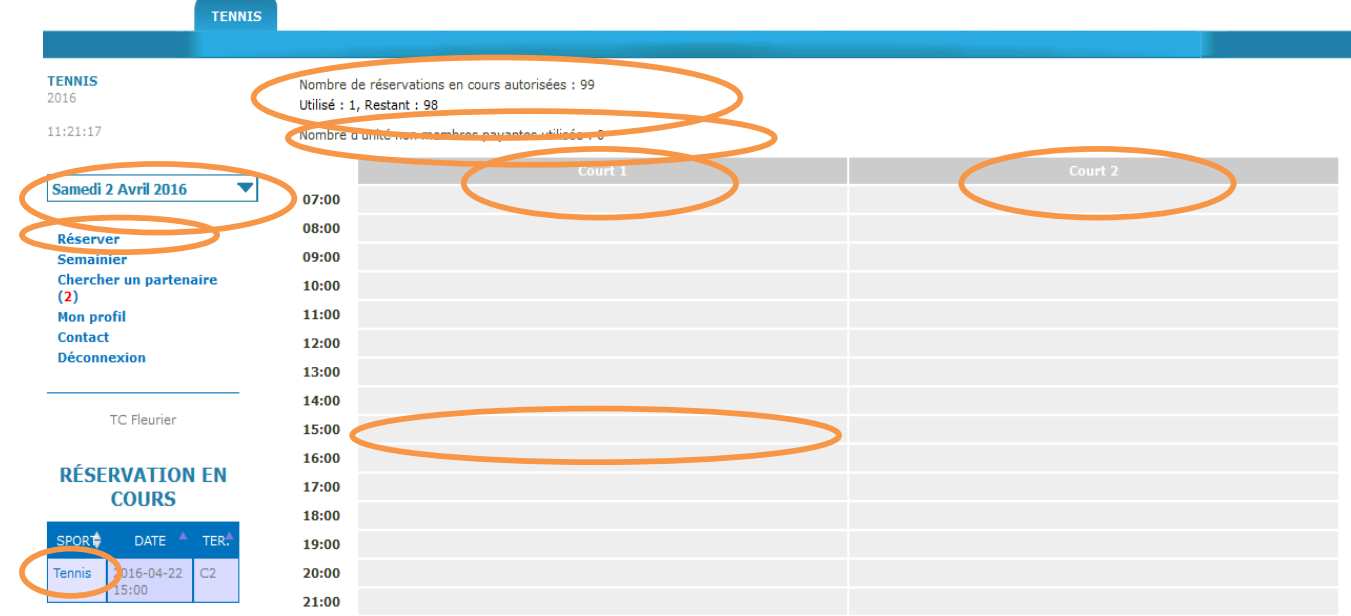

- Cliquez sur le chiffre 4 si vous jouez en double et sélectionnez tous les joueurs.
- Membres du TC Couvet
  - Comme auparavant, les membres du TC Couvet qui accompagnent un joueur du TCF jouent gratuitement.
    Lors de la réservation, sélectionnez le joueur "TC Couvet" et indiquez le nom du joueur dans le champs "Info supplémentaires". Un contrôle sera effectué par les deux comités.
- Location
  - Vous pouvez jouer avec une personne qui n'est pas membre du TCF (ni du TCC) en sélectionnant le joueur "Location joueur", indiquez son nom dans le champs "Info supplémentaires". Le coût de la location (CHF 15.– par heure) sera facturé en fin de saison.
    Vous pouvez voir à tout moment le nombre d'heures de location que vous avez utilisées.
- Une seule réservation en cours est autorisée et 10 jours à l'avance maximum. Vous pourrez voir vos réservations en cours dans le tableau et y accéder en cliquant sur Tennis.

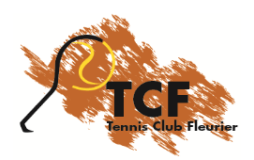

## **Chercher un partenaire**

Cliquez sur ajouter une demande de partenaire.

Complétez les informations demandées et cliquez sur "Ajouter une demande de partenaire"

| Nom :         | TC Fleurier                               |
|---------------|-------------------------------------------|
| Téléphone :   | Afficher dans la demande +41 32 861 00 00 |
| Jour :        | Lun Mar Mer Jeu Ven Sam Dim               |
| Date :        |                                           |
| Heure :       | 00:00 🔻 🗧 01:00 👻                         |
|               | Nombre de caractères restants : 80        |
| Commentaire : | -<br>                                     |
|               | Ajouter une demande de partenaire         |
|               |                                           |

Vous pouvez également faire une recherche par rapport aux demandes déjà enregistrées.

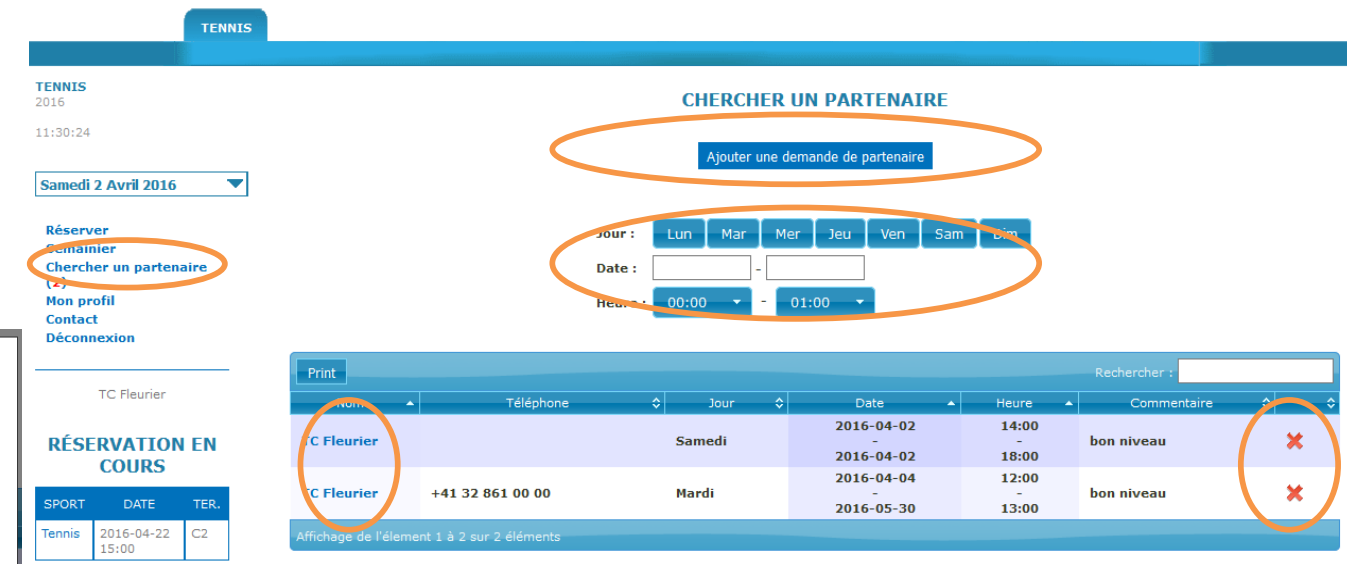

#### Ajouter une demande

- Vous pouvez choisir d'afficher ou non votre téléphone dans la demande. Si vous ne l'indiquez pas, le contact se fera par e-mail.
- Plusieurs jours peuvent être sélectionnés.
- Vous pouvez choisir un jour en particulier (date de début et de fin identique ) ou une période (récurrence),
- Vous pouvez choisir une heures fixe ou une période.
- Notez votre niveau de jeu dans le champs de commentaire et toute indication utile.
- Vous pourrez supprimer votre demande en cliquant sur la croix dans le tableau.

#### Rechercher et répondre à une demande

- Vous pouvez faire une recherche par jour, date et/ou heure ou simplement consulter le tableau.
- Une fois votre partenaire trouvé, contactez-le par téléphone ou par e-mail en cliquant sur son nom ; le formulaire de contact s'ouvre alors.

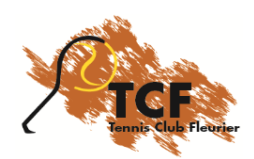

## S'inscrire au TC Fleurier

Allez sur le site : http://reservation.tc-fleurier.ch et cliquez sur S'inscrire

- Complétez les informations demandées et enregistrez votre inscription.
- Vous recevrez automatiquement un e-mail de confirmation. Le secrétariat prendra ensuite contact avec vous pour valider votre inscription et vous donner vos données d'accès au site de réservation en ligne.
- Vous trouverez toutes les informations utiles (règlement, tarifs, etc.) sur notre site <u>www.tc-fleurier.ch</u>
- Pour toute question : info@tc-fleurier.ch

|                       | TC Fleurier |         | DE<br>EN<br>FR |
|-----------------------|-------------|---------|----------------|
|                       |             |         |                |
| 2016                  |             | Court 1 | Court 2        |
| 0.17.55               | 07:00       |         |                |
| 5.17.33               | 08:00       |         |                |
|                       | 09:00       |         |                |
| Mercredi 16 Mars 2016 | 10:00       |         |                |
| Réserver              | 11:00       |         |                |
| Semainier             | 12:00       |         |                |
| Contact               | 13:00       |         |                |
|                       | 14:00       |         |                |
| Se connecter :        | 15:00       |         |                |
| AdminTCF              | 16:00       |         |                |
| •••••                 | 17:00       |         |                |
| Se connecter          | 18:00       |         |                |
| Se connecter          | 10.00       |         |                |
| S'inscrire            | 13:00       |         |                |
| Mot de passe oublié ? | 20:00       |         |                |
|                       | 21:00       |         |                |

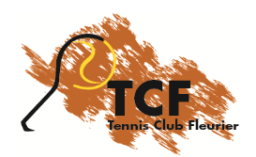

## **Questions & suggestions**

Il est possible de définir ou de modifier la plupart des paramètres du système de réservations en ligne. Le Comité se tient à votre disposition pour toute question ou suggestion.

## **Composition du comité**

**Contact**